# עכבר Dell אלחוטי בגודל מלא MS300

מדריך למשתמש

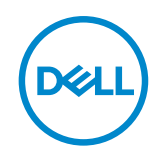

דגמי העכבר: MS300 דגם רגולטורי: MS3121Wt/SD-8160 MS3121Wp/DGRFEO

## הערה, זהירות ואזהרה

. שים לב: 'הערה' מציינת מידע חשוב שמסייע לשיפור השימוש במחשב እ

. זהירות: אזהרה מציינת נזק פוטנציאלי לחומרה או איבוד נתונים במקרה של אי ציות להוראות 🛆

. אזהרה: אזהרה מציינת סכנת נזק לרכוש, פציעה או מוות 🕂

© 2022 Dell Inc. או חברות הבת שלה. כל הזכויות שמורות. EMC ,Dell והסימנים המסחריים האחרים של Dell EMC. . או של חברות הבת שלה. הסימנים המסחריים האחרים עשויים להיות סימנים מסחריים של בעליהם בהתאמה.

06-2022

Rev. A00

# תוכן

| 2 זהירות ואזהרה                             |
|---------------------------------------------|
| תכולת הקופסה 4                              |
| תכונות5                                     |
| 6 Dell Peripheral Manager                   |
| הגדרת העכבר האלחוטי                         |
| צימוד של העכבר האלחוטי                      |
| 10 צימוד העכבר האלחוטי באמצעות מקלט USB     |
| מפרטי העכבר                                 |
| 12                                          |
| חשמל                                        |
| 12                                          |
| סביבה                                       |
| 13                                          |
| 14                                          |
| 16                                          |
| 16                                          |
| אחריות מוגבלת ומדיניות החזרה                |
| עבור לקוחות בארה"ב:                         |
| עבור לקוחות באירופה, במזרח התיכון ובאפריקה: |
| עבור לקוחות מחוץ לארה"ב:                    |

# תכולת הקופסה

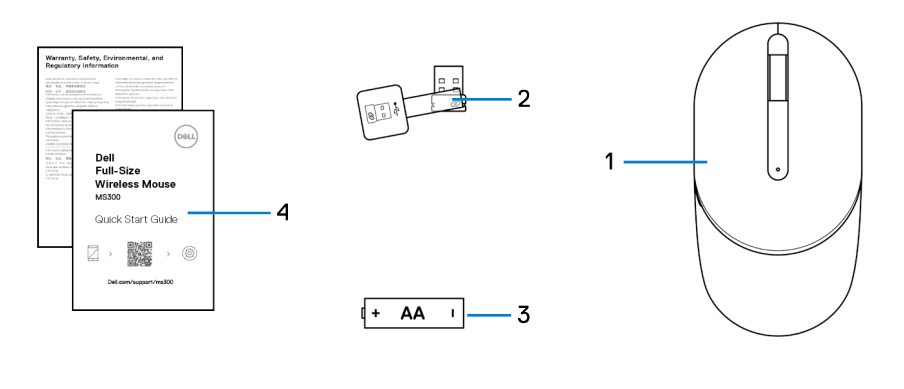

| עכבר | 1 |
|------|---|
|------|---|

(AA) סוללה (AA)

USB מקלט 2

4 מסמכים

## עכונות

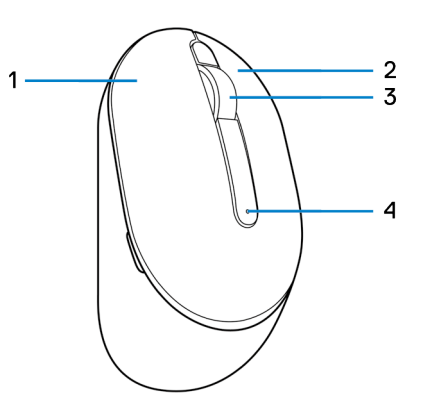

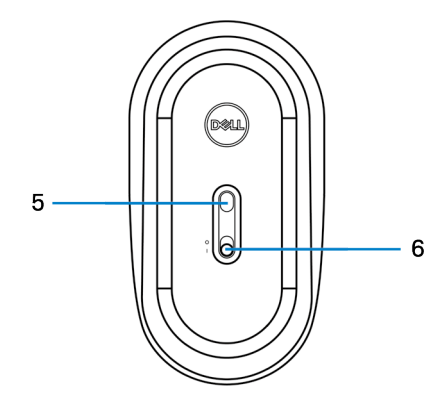

- לחצן שמאלי
  - 3 גלגל גלילה

1

חיישן אופטי 5

- 2 לחצן ימני
- 4 חיווי מצב סוללה
  - 6 מתג הפעלה

# **Dell Peripheral Manager**

התוכנה Dell Peripheral Manager מאפשרת לבצע את הפעולות הבאות:

- להציג את פרטי הוצר, כמו גרסת הקושחה ומצב הסוללה דרך הכרטיסייה Info (מידע).
  - להתקין את עדכוני הקושחה החדשים ביותר במוצרים.

למידע נוסף על Dell Peripheral Manager, מומלץ לעיין במסד הידע בכתובת Dell Peripheral Manager.

## הגדרת העכבר האלחוטי

אתר את החריץ בצידו של כיסוי העכבר. באמצעות הציפורן, פתח את כיסוי העכבר. 1

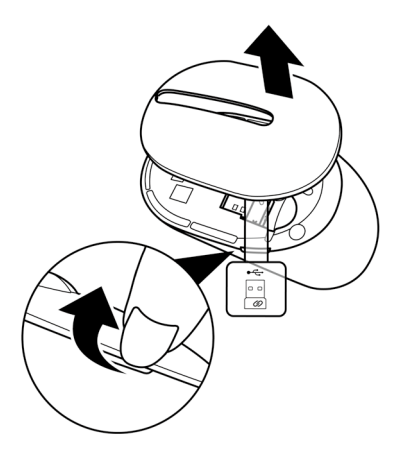

2 הוצא את מקלט ה-USB מהתא.

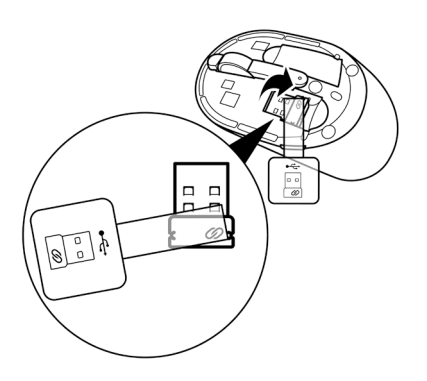

AA הכנס סוללת AA לתא הסוללות.

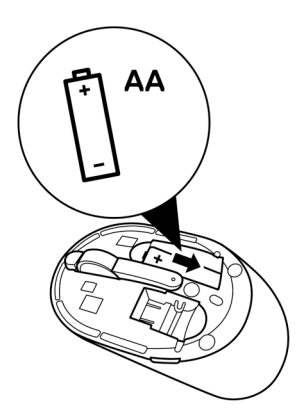

4 החזר את כיסוי העכבר למקומו.

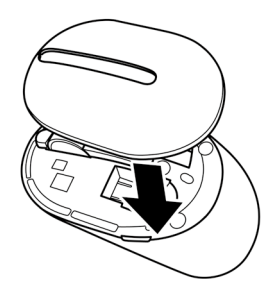

. הסט את מתג ההדלקה כדי להדליק את העכבר

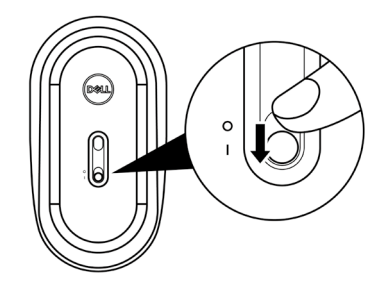

# צימוד של העכבר האלחוטי

ניתן לצמד את העכבר האלחוטי של Dell למכשירים אחרים באמצעות מקלט ה-USB. ניתן לצמד ולעבור בין מחשב נייד, מחשב שולחני וכל מכשיר נייד תואם.

### USB צימוד העכבר האלחוטי באמצעות מקלט

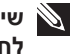

אפשר USB שים לב: הנוהל הזה מתאר את החיבור של העכבר למחשב באמצעות מקלט 🛚 לחברו גם באמצעות Dell Peripheral Manager.

- נתק את תג המקלט ממקלט ה-USB. 1
- חבר את מקלט ה-USB ליציאת ה-USB במחשב. 2

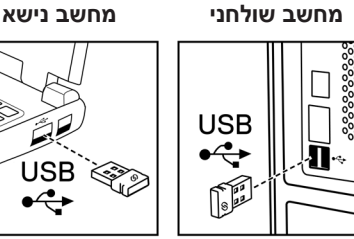

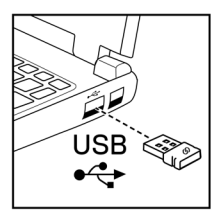

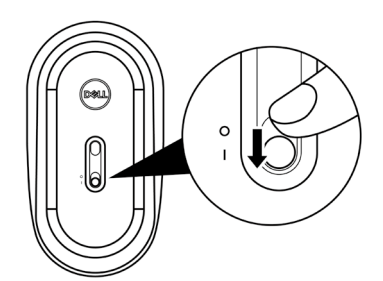

העכבר מצומד למחשב.

. הסט את מתג ההדלקה כדי להדליק את העכבר

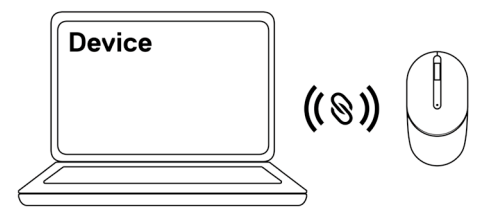

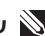

. שים לב: בעת השימוש בעכבר, ודא שהמרחק בין המחשב והעכבר קטן מחצי מטר 🔊

## מפרטי העכבר

### כללי

| מספר דגם    | MS3320W                                                                                                    |
|-------------|----------------------------------------------------------------------------------------------------|
| סוג חיבור   | אלחוטי (2.4GHz עם מקלט ננו)                                                                                                    |
| דרישת מערכת | <ul> <li>Windows Server 2012; 2012 R2, 2016</li> <li>Windows 8, 32/64-bit</li> <li>Windows 10, 32/64-bit</li> <li>Windows 11</li> <li>Windows 11</li> <li>Android</li> <li>Chrome</li> <li>Linux 6.x, Ubuntu</li> <li>Free-DOS</li> </ul> |
|             |                                                                                                    |

### חשמל

| מתח פעולה | 1.6V~ 0.9V                 |
|-----------|----------------------------|
| חיי סוללה | בערך 36 חודשים             |
| סוג סוללה | סוללת AA (2850mAH) (2850m) |

#### מאפיינים פיזיים

| משקל (עם סוללה)  | 29 ג'   |
|------------------|---------|
| משקל (ללא סוללה) | 65 ג'   |
| מידות:           |         |
| אורך             | 115 מ"מ |
| רוחב             | 62 מ"מ  |
| גובה             | 39 מ"מ  |

### סביבה

טמפרטורה:

שימוש

אחסון

לחות באחסון

-10°C-50°C 40°C-65°C-95% לחות יחסית מרבית; ללא התעבות

### אלחוט

| פרוטוקול ת"ר | י ת"ר של 2.4 GHz ∙                        |
|--------------|-------------------------------------------|
| טווח         | טווח רדיו של עד 10 מ'.                    |
|              | ללא ירידה בביצועים בתוך טווח הרדיו המרבי. |

# פתרון בעיות

| רונות אפשריים                                                                                                    | פת | בעיות                                             |
|----------------------------------------------------------------------------------------------------|----|---------------------------------------------------|
| בדוק אם הסוללות מותקנות בכיוון הנכון. יש להכניס את הסוללות<br>כשהקטבים "+" ו-"-" שלהן במקום המתאים כפי שמצוין בתא הסוללות.                                                      | 1  | אי אפשר לצמד את<br>העכבר והמחשב/<br>העכבר לא פועל |
| בדוק את רמת הטעינה של הסוללה.                                                                                                    | 2  |                                                   |
| אם נעשה שימוש בסוללות נטענות, ודא שהסוללות טעונות במלואן. 🔸                                                                                                    |    |                                                   |
| <ul> <li>אם הסוללות התרוקנו, החלף אותן בסוללות חדשות.</li> </ul>                                                                                                    |    |                                                   |
| כבה את המכשיר והפעל אותו מחדש. בדוק אם נורית החיווי של מצב<br>הסוללה מהבהבת בכתום 10 פעמים, לציון סוללה חלשה. אם הסוללות<br>התרוקנו לגמרי, נורית החיווי של מצב הסוללה לא תידלק. | 3  |                                                   |
| הפעל מחדש את המחשב.                                                                                                    | 4  |                                                   |
| ודא שמקלט ה-USB מחובר ישירות למחשב.                                                                                                    | 5  |                                                   |
| <ul> <li>אין להשתמש במפצלי USB ובמוצרים דומים.</li> </ul>                                                                                                    |    |                                                   |
| • החלף יציאת USB.                                                                                                    |    |                                                   |
| ודא שהמרחק בין המחשב והמקלדת/עכבר לא עולה על חצי מטר.                                                                                                    | 6  |                                                   |

| מצביע העכבר לא 1                 | 1 | בדוק את רמת הטעינה של הסוללה.                                                                                                    |
|----------------------------------|---|----------------------------------------------------------------------------------------------------|
| זז/לחצני העכבר<br>י              |   | אם נעשה שימוש בסוללות נטענות, ודא שהסוללות טעונות במלואן. •                                                                                                    |
| לא פועלים/החיבור<br>האלחונוי ארד |   | <ul> <li>אם הסוללות התרוקנו, החלף אותן בסוללות חדשות.</li> </ul>                                                                                                    |
| 2                                | 2 | כבה את המכשיר והפעל אותו מחדש. בדוק אם נורית החיווי של מצב<br>הסוללה מהבהבת בכתום 10 פעמים, לציון סוללה חלשה. אם הסוללות<br>התרוקנו לגמרי, נורית החיווי של מצב הסוללה לא תידלק. |
| לחצני המקלדת לא <sup>3</sup>     | 3 | הפעל מחדש את המחשב.                                                                                                    |
| עובדים '                         | 4 | ודא שהמרחק בין המחשב והמקלדת/עכבר לא עולה על חצי מטר.                                                                                                    |
| 5                                | 5 | ודא שהחיישן לא חסום או מלוכלך.                                                                                                    |
| 6                                | 6 | משטחי זכוכית או משטחים חלקים ומבריקים עשויים למנוע מחיישן<br>העכבר לקלוט את תזוזת העכבר. שימוש במשטח בד כהה לעכבר<br>עשוי לשפר את יכולת העקיבה.                                 |
| 7                                | 7 | שנה את הגדרות העכבר לכוונון מהירות המצביע.                                                                                                    |
| אלחוט<br>החיבור האלחוטי אבד      |   | לחץ או הקש על הכרטיסייה שמתאימה למערכת ההפעלה (OS)<br>שמותקנת במחשב הנייד/השולחני, ובצע את הפעולות הנזכרות בחלק<br>זה לשינוי ההגדרות.                                           |
|                                  |   | א. בתיבה <b>Search (חיפוש)</b> , הקלד על main.cpl. מופיעה תיבת הדו-<br>שיח Mouse Properties (מאפייני העכבר).                                                                    |
|                                  |   | ב. לחץ או הקש על main.cpl ברשימת התוכניות.                                                                                                    |
| סמן העכבר זז לאט                 |   | ג. לחץ עלהכרטיסייה <b>Pointer Options (אפשרויות מצביע</b> ). בחלק<br>Motion (תנועה), הסט את המחוון לכוונון מהירות המצביע לרמה הרצויה.                                           |

ד. לחץ או הקש על **OK (אישור)**.

## מידע רגולטורי

#### אחריות

#### אחריות מוגבלת ומדיניות החזרה

מוצרים מתוצרת Dell כוללים אחריות מוגבלת של שלוש שנים לחומרה. במידה והמוצר נרכש יחד עם מערכת מתוצרת Dell, האחריות עליו תהיה זהה לאחריות המוענקת למערכת.

#### עבור לקוחות בארה"ב:

רכישה זו והשימוש שלך במוצר כפופים להסכם משתמש הקצה של Dell, שניתן למצוא בכתובת Dell.com/terms. מסמך זה מכיל פסקת בוררות מחייבת.

#### עבור לקוחות באירופה, במזרח התיכון ובאפריקה:

מוצרי Dell הנמכרים ונמצאים בשימוש כפופים לזכויות משפטיות של הצרכן כקבוע בארץ הרלבנטית, לתנאים של כל הסכם קמעונאי לו הנך מתחייב (אשר יחולו בינך לבין המשווק) ולתנאי הסכם משתמש הקצה של Dell.

Dell עשויה אף לספק אחריות נוספת לחומרה – ניתן למצוא את הפרטים המלאים של הסכם משתמש הקצה ותנאי האחריות בכתובת Dell.com/terms. בחר את המדינה מהרשימה בתחתית הדף "home" (בית) ולאחר מכן לחץ על הקישור "terms and conditions" (תנאים והתניות) עבור התנאים למשתמש הקצה או על הקישור "support" (תמיכה) עבור תנאי האחריות.

### עבור לקוחות מחוץ לארה"ב:

מוצרי Dell הנמכרים ונמצאים בשימוש כפופים לזכויות משפטיות של הצרכן כקבוע בארץ הרלבנטית, לתנאים של כל הסכם קמעונאי לו הנך מתחייב (אשר יחולו בינך לבין המשווק) ולתנאי האחריות של Dell. Dell עשויה אף לספק אחריות נוספת לחומרה – ניתן למצוא את הפרטים המלאים של תנאי האחריות של Dell בכתובת Dell.com. בחר את המדינה מהרשימה בתחתית הדף "home" (בית) ולאחר מכן לחץ על הקישור "terms and conditions" (תנאים והתניות) או על הקישור "support" (תמיכה) עבור תנאי האחריות.